# Table des matières :

| Table des matières :                                         | 1  |
|--------------------------------------------------------------|----|
| Objectif :                                                   | 2  |
| 1.Installation                                               | 2  |
| 1.Configuration                                              | 4  |
| 1.Configuration Utilisateurs et ordinateurs Active Directory | 12 |
| 2.Configuration groupes utilisateur                          | 12 |
| 3.Configuration utilisateur                                  | 13 |
| 4.Configuration modèle utilisateur :                         | 15 |
| 5.Configuration quota utilisateur                            | 16 |
| 6.Configuration Gestion des stratégies de groupe (GPO)       | 17 |

# Avant-Propos

#### Compétences :

- A1.1.1 Analyse du cahier des charges d'un service à produire
- A1.2.4 Déterminer des tests nécessaires à la validation d'un service
- A3.3.3 Gestion des identités et des habilitations
- A4.1.9 Rédaction d'une documentation technique

#### Procedure d'installation d'un windows server 2012

#### Configuration:

- 4go ram
- 32 go de disque taille alloué
- Accès par pont

#### Identifiants :

Le mot de passe Administrateur de la machine : « Password1234 »

#### Objectifs :

- Création des différentes objets de la base Active Directory (Uo, groupe, utilisateur)
- Pour les comptes d'utilisateur  $\rightarrow$  compte, profil, membre de, ...
- Créer et utiliser un modèle de compte utilisateur (utilisation de la variable %username%)
- Application et gestion des droits de partage et des droits de sécurité NTFS
- Gestion des quotas

- Gestion des stratégies de groupe (GPO)

## <u>Objectif :</u>

Dans cette procédure, nous allons montrer comment installer et configurer un serveur Windows 2012.

| OS                   | Distribution |
|----------------------|--------------|
| Windows serveur 2012 | Windows      |

### 1. Installation

#### https://msdn.microsoft.com/fr-fr/library/jj612867(v=ws.11).aspx

Pour obtenir une clé pédagogique

| Windows Server 2012 Server Standard | XC9B7-NBPP2-83J2H-RHMBY-92BT4 |
|-------------------------------------|-------------------------------|
|                                     |                               |

#### Prendre l'interface graphique

| Système d'exploitation                                      | Architecture | Date de modi |
|-------------------------------------------------------------|--------------|--------------|
| Windows Server 2012 Standard (installation minimale)        | х64          | 26/07/2012   |
| Windows Server 2012 Standard (serveur avec une interface gr | х64          | 26/07/2012   |

On peut ensuite procéder à l'installation personnalisé de windows.

Quel type d'installation voulez-vous effectuer ?

<u>Mise à niveau : installer Windows et conserver les fichiers, les paramètres et les applications</u> Avec cette option, les fichiers, les paramètres et les applications sont déplacés vers Windows. Cette option n'est disponible que lorsqu'une version prise en charge de Windows est déjà en cours d'exécution sur l'ordinateur.

Personnalisé : installer uniquement Windows (avancé) Avec cette option, les fichiers, les paramètres et les applications ne sont pas déplacés vers Windows. Pour apporter des modifications aux partitions et aux lecteurs, démarrez l'ordinateur à l'aide du disque d'installation. Nous vous recommandons de sauvegarder vos fichiers avant de continuer.

#### Pas besoin de partition.

#### Installation de Windows

Votre ordinateur va redémarrer à plusieurs reprises. Cette opération peut prendre un certain temps.

Copie des fichiers de Windows Préparation des fichiers pour l'installation (54 %)

Apres l'installation, le mot de passe Administrateur de la machine : « Password1234 »

Vérifier que le clavier n'est pas activé en querty

| Raramè                                         | etres                                     |                   |                       |                    |
|------------------------------------------------|-------------------------------------------|-------------------|-----------------------|--------------------|
| Tapez un mot de passe<br>automatiquement à cet | pour le compte Administrat<br>ordinateur. | eur intégré que v | ous pouvez utiliser p | our vous connecter |
| Nom d'utilisateur                              | Administrateur                            |                   |                       |                    |
| Mot de passe                                   | •••••                                     |                   |                       |                    |
| Entrer de nouveau le<br>mot de passe           | •••••                                     | <u>م</u>          |                       |                    |

On arrive sur une page d'identification, pour y accéder « Ctrl droite + Suppr »

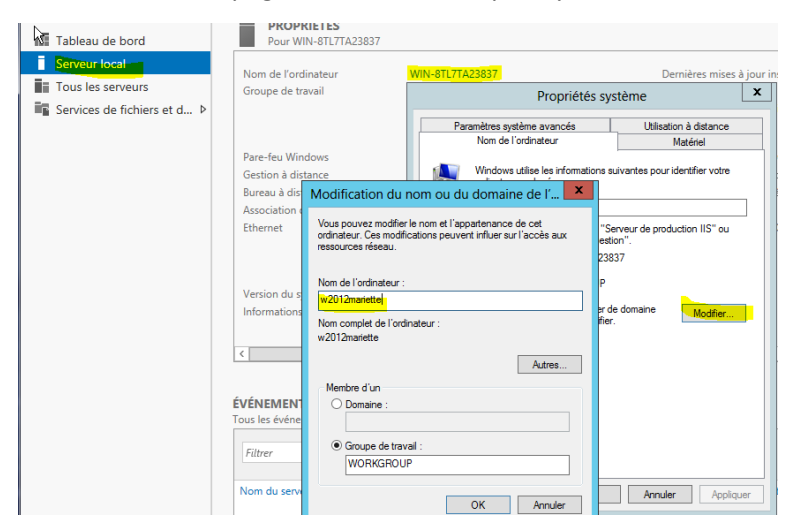

| Gestion de réseau                                                                                                    |                                                                                                    | s d'accès Internet                                                  |
|----------------------------------------------------------------------------------------------------|----------------------------------------------------------------------------------------------------|---------------------------------------------------------------------|
| Connexion en utilisant :                                                                                                  | Propriétés de : Protocole Intern                                                                                         | net version 4 (TC ?                                                 |
| Carte Intel(R) PRO/1000 MT pour                                                                                           | Général                                                                                                    |                                                                     |
| Cette connexion utilise les éléments suiva                                                                                | Les paramètres IP peuvent être déteri<br>réseau le permet. Sinon, vous devez d<br>appropriés à votre administrateur rése | minés automatiquement si votre<br>lemander les paramètres IP<br>au. |
| Planificateur de paquets QoS                                                                                              | Obtenir une adresse IP automatic                                                                                         | quement                                                             |
| Partage de fichiers et imprimante     A Protocole de multiplevage de cal                                                  | Utiliser l'adresse IP suivante :                                                                                         |                                                                     |
| <ul> <li>Pilote E/S Mappage de découv</li> </ul>                                                                          | Adresse IP :                                                                                                    | 192 . 168 . 1 . 145                                                 |
| Aépondeur de découverte de co     Aépondeur de la co     Aépondeur de découverte de co     Aépondeur de la couverte de co | Masque de sous-réseau :                                                                                                  | 255 . 255 . 255 . 0                                                 |
| Protocole Internet version 4 (TC)                                                                                         | Passerelle par défaut :                                                                                                  |                                                                     |
| Installer Désin<br>Description<br>Protocole TCP/IP (Transmission Contro<br>protocole de réseau étendu par défaut          | Obtenir les adresses des serveur<br>Utiliser l'adresse de serveur DNS<br>Serveur DNS préféré :                           | s DNS automatiquement<br>suivante :<br>127 . 0 . 0 . 1              |
| differents reseaux interconnectes.                                                                                        | Serveur DNS auxiliaire :                                                                                                 |                                                                     |
|                                                                                                    |                                                                                                    |                                                                     |

On redémarre le serveur à la façon Windows 8  $\rightarrow$  sur le côté droit

On active le bureau à distance dans propriété du système

| Propriétés système                                                       |                                                     |  |  |
|--------------------------------------------------------------------------|-----------------------------------------------------|--|--|
| Nom de l'ordinateur                                                      | Matériel                                            |  |  |
| Paramètres système avancés                                               | Utilisation à distance                              |  |  |
| Assistance à distance                                                    |                                                     |  |  |
| Autoriser les connexions d'assistance                                    | à distance vers cet ordinateur                      |  |  |
| 6                                                                        | Options avancées                                    |  |  |
| Bureau à distance                                                        |                                                     |  |  |
| Choisissez une option, puis spécifiez qui                                | peut se connecter.                                  |  |  |
| Ne pas autoriser les connexions à distance à cet ordinateur              |                                                     |  |  |
| ✓ N'autoriser que la connexion des<br>à distance avec authentification N | ordinateurs exécutant le Bureau<br>ILA (recommandé) |  |  |
| Comment choisir ?                                                        | Sélectionnez des utilisateurs                       |  |  |
| ОК                                                                       | Annuler Appliquer                                   |  |  |

Sur notre W7 en bureau à distance :

|                   | Administrateur                                                    |
|-------------------|-------------------------------------------------------------------|
| 🔲 Mémo<br>🐼 La te | riser ces informations<br>ntative d'ouverture de session a échoué |
|                   |                                                                   |

On ajoute l'exception en sélectionnant oui

On a désactivé le pare-feu pour pouvoir ping le pc du prof.

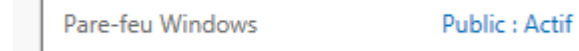

1. Configuration

Ajouts de rôles

1 Configurer ce serveur local

2 Ajouter des rôles et des fonctionnalités

| <b>a</b>                                                                               | Assistant                                                                    | Ajout de rôles et d                                                                                                    | e fonctionnalités                                                                                                    | _                                                       |
|----------------------------------------------------------------------------------------|------------------------------------------------------------------------------|----------------------------------------------------------------------------------------------------|----------------------------------------------------------------------------------------------------|---------------------------------------------------------|
| Sélectionner le ty                                                                     | ype d'installa                                                               | ation                                                                                                    |                                                                                                    | SERVEUR DE DESTI<br>w2012                               |
| Avant de commencer<br>Type d'installation<br>Sélection du servert<br>Rôles de serveurs | Sélectionnez le ty<br>ordinateur physiq<br>Installation b<br>Configurez un : | pe d'installation. Vous p<br>ue ou virtuel en fonctic<br><b>asée sur un rôle ou ur</b><br>serveur unique en ajou <sup>:</sup><br>es services Bureau à d | pouvez installer des rôles et des fonctio<br>onnement, ou sur un disque dur virtuel<br>ne fonctionnalité<br>tant des rôles, des services de rôle et do<br>listance | nnalités sur un<br>hors connexion.<br>es fonctionnalité |
| Fonctionnalités<br>Confirmation<br>Résultats                                           | Installez les ser<br>déployer des b                                          | vices de rôle nécessaire<br>ureaux basés sur des o                                                                                                    | ss à l'infrastructure VDI (Virtual Desktop<br>dinateurs virtuels ou sur des sessions.                                                                              | o Infrastructure)                                       |
| Type d'installation<br>Sélection du serveur                                            | <ul> <li>Sélectionner un se</li> <li>Sélectionner un di</li> </ul>           | erveur du pool de serveu<br>isque dur virtuel                                                                                                    | irs                                                                                                    |                                                         |
| Rôles de serveurs<br>Fonctionnalités<br>Confirmation                                   | Pool de serveurs                                                             |                                                                                                    |                                                                                                    |                                                         |
|                                                                                        | Nom<br>w2012mariette                                                         | Adresse IP<br>192.168.1.145                                                                                                    | Système d'exploitation<br>Microsoft Windows Server 2012 Stand                                                                                                    | dard                                                    |
|                                                                                        |                                                                              |                                                                                                    |                                                                                                    |                                                         |

Sélections des rôles

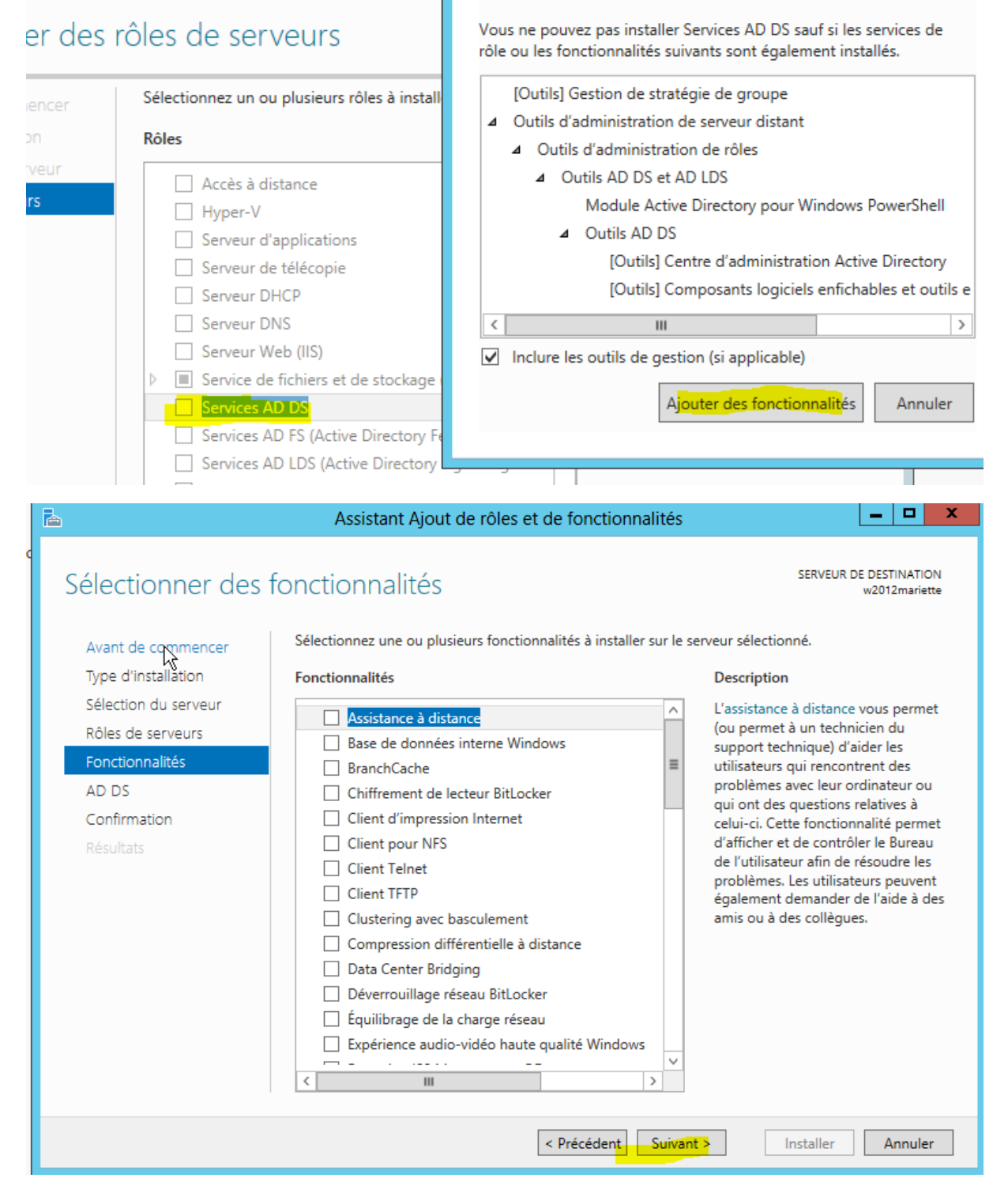

On constate une confirmation avec la liste de nos choix, et on installe

Pour installer les rôles, services de rôle ou fonctionnalités suivants sur le serveur sélectionné, cliquez sur Installer.

Recomarrer automatiquement le serveur de destination, si nécessaire

Il se peut que des fonctionnalités facultatives (comme des outils d'administration) soient affichées sur cette page, car elles ont été sélectionnées automatiquement. Si vous ne voulez pas installer ces fonctionnalités facultatives, cliquez sur Précédent pour désactiver leurs cases à cocher.

| Gestion de stratégie de groupe         Outils d'administration de serveur distant         Outils d'administration de rôles         Outils AD DS et AD LDS         Module Active Directory pour Windows PowerShell         Outils AD DS         Centre d'administration Active Directory         Composants logiciels enfichables et outils en ligne de commande AD DS         Services AD DS         Exporter les paramètres de configuration         Spécifier un autre chemin d'accès source          Suivant >         Installer       Annuler |                                                                           |                                        |                                 |
|----------------------------------------------------------------------------------------------------|---------------------------------------------------------------------------|----------------------------------------|---------------------------------|
| Outils d'administration de serveur distant<br>Outils d'administration de rôles<br>Outils AD DS et AD LDS<br>Module Active Directory pour Windows PowerShell<br>Outils AD DS<br>Centre d'administration Active Directory<br>Composants logiciels enfichables et outils en ligne de commande AD DS<br>Services AD DS<br>Exporter les paramètres de configuration<br>Spécifier un autre chemin d'accès source<br>Précédent Suivant > Installer Annuler                                                                                               | Gestion de stratégie de groupe                                            |                                        |                                 |
| Outils d'administration de rôles<br>Outils AD DS et AD LDS<br>Module Active Directory pour Windows PowerShell<br>Outils AD DS<br>Centre d'administration Active Directory<br>Composants logiciels enfichables et outils en ligne de commande AD DS<br>Services AD DS<br>Exporter les paramètres de configuration<br>Spécifier un autre chemin d'accès source                                                                                                    | Outils d'administration de serveur                                        | distant                                |                                 |
| Outils AD DS et AD LDS         Module Active Directory pour Windows PowerShell         Outils AD DS         Centre d'administration Active Directory         Composants logiciels enfichables et outils en ligne de commande AD DS         Services AD DS         Exporter les paramètres de configuration         Spécifier un autre chemin d'accès source          Précédent         Suivant >       Installer                                                                                                    | Outils d'administration de rôle                                           | es                                     |                                 |
| Module Active Directory pour Windows PowerShell         Outils AD DS         Centre d'administration Active Directory         Composants logiciels enfichables et outils en ligne de commande AD DS         Services AD DS         Exporter les paramètres de configuration         Spécifier un autre chemin d'accès source          Précédent         Suivant >       Installer                                                                                                    | Outils AD DS et AD LDS                                                    |                                        |                                 |
| Outils AD DS         Centre d'administration Active Directory         Composants logiciels enfichables et outils en ligne de commande AD DS         Services AD DS         Exporter les paramètres de configuration         Spécifier un autre chemin d'accès source         < Précédent                                                                                                    | Module Active Direc                                                       | tory pour Windows PowerShell           |                                 |
| Centre d'administration Active Directory<br>Composants logiciels enfichables et outils en ligne de commande AD DS<br>Services AD DS<br>Exporter les paramètres de configuration<br>Spécifier un autre chemin d'accès source<br>Précédent Suivant > Installer Annuler                                                                                                    | Outils AD DS                                                              |                                        |                                 |
| Composants logiciels enfichables et outils en ligne de commande AD DS<br>Services AD DS<br>Exporter les paramètres de configuration<br>Spécifier un autre chemin d'accès source<br>Précédent          Suivant >       Installer       Annuler                                                                                                    | Centre d'admin                                                            | istration Active Directory             |                                 |
| Services AD DS Exporter les paramètres de configuration Spécifier un autre chemin d'accès source  Précédent Suivant > Installer Annuler                                                                                                    | Composants lo                                                             | giciels enfichables et outils en ligne | e de commande AD DS             |
| Exporter les paramètres de configuration<br>Spécifier un autre chemin d'accès source<br>< Précédent Suivant > Installer Annuler                                                                                                    | Services AD DS                                                            |                                        |                                 |
| < Précédent Suivant > Installer Annuler                                                                                                    | Exporter les paramètres de configu<br>Spécifier un autre chemin d'accès s | ration<br>ource                        |                                 |
|                                                                                                    |                                                                           | < Précédent Suivant >                  | In <mark>staller</mark> Annuler |

#### Clique sur promouvoir un serveur

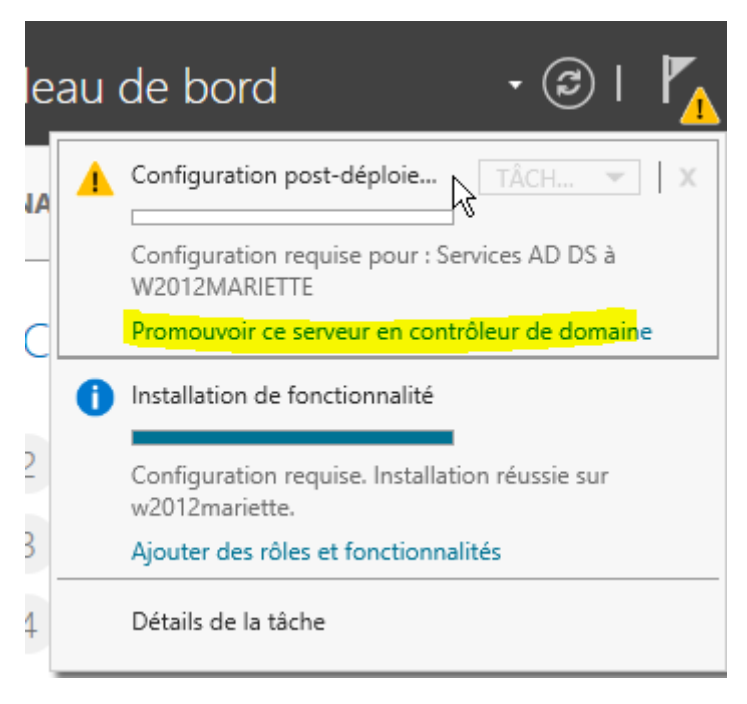

Ajouter une nouvelle foret avec nom de domaine mariette.local

|   |                                                                                                    | [Serveur Windows 2012]                                                                                                    | 14/11/2016<br>VERSION : 1 |
|---|----------------------------------------------------------------------------------------------------|----------------------------------------------------------------------------------------------------|---------------------------|
| 4 | Configuration de déploie<br>Options du contrôleur de<br>Options supplémentaires<br>Chemins d'accès<br>Examiner les options<br>Vérification de la configur<br>Installation<br>Résultats | Sélectionner l'opération de déploiement<br>Ajouter un contrôleur de domaine à un domaine existant<br>Ajouter un nouveau domaine à une forêt existante<br>Ajouter une nouvelle forêt<br>Spécifiez les informations de domaine pour cette opération<br>Nom de domaine racine : mariette.loca |                           |

Niveau fonctionnel  $\rightarrow$  ws 2012 indique qu'on pourra installer qu'un ws 2012 ou une version supérieure mais pas les versions avant ws 2012

#### Mdp $\rightarrow$ Password1234

| 🚡 Assi                                                                                                    | stant Configuration des services de domaine Active Directory                                                                                                    | _ 🗆 X                          |
|----------------------------------------------------------------------------------------------------|----------------------------------------------------------------------------------------------------|--------------------------------|
| Configuration de déploie<br>Options du contrôleur de.<br>Options du contrôleur de.<br>Options DNS<br>Options supplémentairés<br>Chemins d'accès<br>Examiner les options<br>Vérification de la configur<br>Installation<br>Résultats | stant Configuration des services de domaine Active Directory<br>Ôleur de domaine<br>Sélectionner le niveau fonctionnel de la nouvelle forêt et du domaine racine<br>Niveau fonctionnel de la forêt : Windows Server 2012 •<br>Niveau fonctionnel du domaine : Windows Server 2012 •<br>Spécifier les fonctionnalités de contrôleur de domaine<br>Serveur DNS (Domain Name System)<br>Catalogue global (GC)<br>Contrôleur de domaine en lecture seule (RODC)<br>Taper le mot de passe du mode de restauration des services d'annuaire (DSRM)<br>Mot de passe : | SERVEUR CIBLE<br>w2012mariette |
|                                                                                                    | En savoir plus options du contrôleur de domaine Précédent       Suivant >     Installer                                                                                                    | Annuler                        |

On fait suivant sur l'option DNS

On fait suivant sur le nom de domaine, on fait attention que le nom de domaine et le netbios soit pareil car on est limité à 15 caractère

MARIETTE ARTHUR

| MARIETTE ARTHUR |
|-----------------|
| 14/11/2016      |
| VERSION : 1     |

|                                         | [Serveur Windows 2012]                                      | VERSION :                      |
|-----------------------------------------|-------------------------------------------------------------|--------------------------------|
| Assis                                   | tant Configuration des services de domaine Active Directory |                                |
| Options suppléme                        | entaires                                                    | SERVEUR CIBLE<br>w2012mariette |
| Options du contrôleur de<br>Options DNS | Le nom de domaine NetBIOS : MARIETTE                        |                                |
| Options supplémentaires                 |                                                             |                                |
| Chemins d'accès                         |                                                             |                                |
| Examiner les options                    |                                                             |                                |
| Vérification de la configur             |                                                             |                                |
| Installation                            |                                                             |                                |
| Résultats                               |                                                             |                                |
|                                         |                                                             |                                |
|                                         |                                                             |                                |
|                                         |                                                             |                                |
|                                         |                                                             |                                |
|                                         |                                                             |                                |
|                                         |                                                             |                                |
|                                         | En savoir plus options supplémentaires                      |                                |

On laisse nos choix de chemins de dossier « suivants »

On a un récapitulatif de nos choix « suivants »

合

On obtient une vérification du matériel, on fait installer. L'installation est longue avec à la fin un redémarrage automatique.

< Précédent

Suivant >

Installer

Annuler

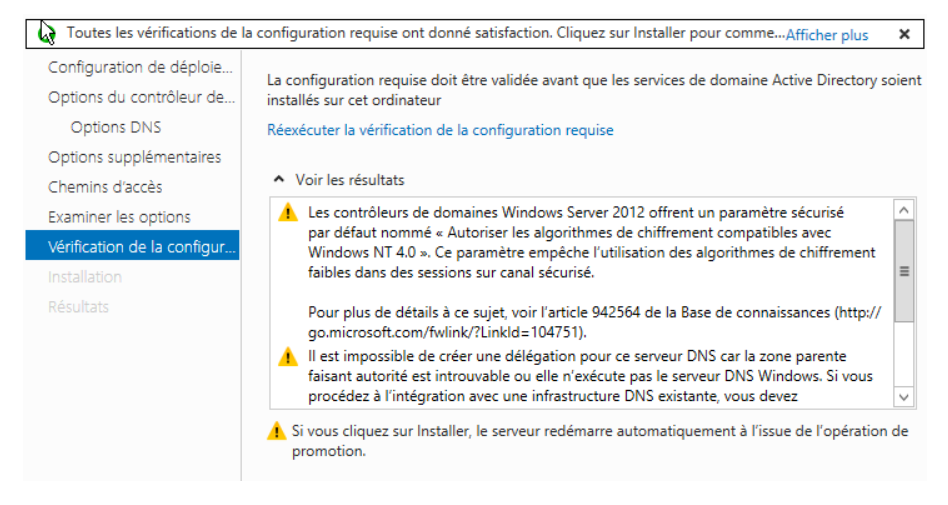

Apres redémarrage, on se connecte en admin du domaine (pas en domaine local !!!)

 $Id \rightarrow mariette \setminus administrateur avec mdp \rightarrow Password 1234$ 

| mariette\administrateur                 |   |
|-----------------------------------------|---|
| manette (administrated)                 |   |
|                                         | • |
| Connexion à : mariette                  |   |
| Comment me connecter à un autre domaine |   |

On va ds outils « utilisateur et ordinateur active directory... »

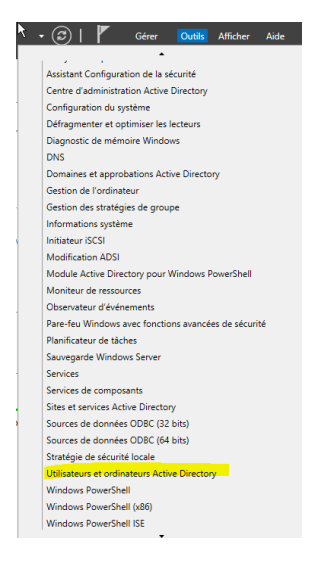

#### On va ensuite ds outils > DNS

On va créer une nouvelle zone principale inversé :

| *<br>                                                                                                | Gestionnaire DNS                                                                                                    |
|----------------------------------------------------------------------------------------------------|----------------------------------------------------------------------------------------------------|
| Fichier Action Affichage ?                                                                           |                                                                                                    |
| ◆ ◆ 2 □ Q 2 □ 1                                                                                      |                                                                                                    |
| DNS                                                                                                  | Ajouter une nouvelle zone                                                                                                    |
| Zones de recherche direc                                                                             | Assistant Nouvelle zone                                                                                                    |
| G _msdcs.mariette.loca      G mariette.local      Zones de recherche inver      Points d'appropation | Type de zone<br>Le serveur DNS prend en charge différents types de zones et de stockages.                                                                                                    |
| Point of approvation     Redirecteurs conditionne                                                    | Sélectionnez le type de zone que vous voulez créer :<br>● Zone principale<br>Crée une copie d'une zone qui peut être mise à jour directement sur ce serveur.<br>O zone secondaire<br>Crée une copie de la zone qui existe sur un autre serveur. Cette option aide à<br>équillorer la charge de travail des serveurs principaux et autorise la gestion de la<br>tolérance de parnes.<br>O zone de stub<br>Crée une copie d'une zone contenant uniquement des enregistrements Nom de<br>serveur (NS). Source de nom (SOA), et éventuellement des enregistrements « glue<br>Host (A) ». Un serveur contenant une zone de stub ne fait pas autorité pour cette<br>zone.<br>✓ Zone dans Active Directory (disponible uniquement si le serveur DNS est<br>un contrôleur de domaine accessible en écriture) |
|                                                                                                    | < Précédent Suivant > Annuler                                                                                                    |

| Choisissez la façon dont les données de la zone doivent être répliquées :                                                                                                    |              |
|----------------------------------------------------------------------------------------------------|--------------|
| <ul> <li>Vers tous les serveurs DNS exécutés sur des contrôleurs de domaine dans ce<br/>mariette.local</li> </ul>                                                                                 | ette forêt : |
| Vers tous les serveurs DNS exécutés sur des contrôleurs de domaine dans ce<br>domaine : mariette.local                                                                                            | 2            |
| <ul> <li>Vers tous les contrôleurs de ce domaine (compatibilité avec Windows 2000) :<br/>mariette.local</li> </ul>                                                                                |              |
| <ul> <li>Vers tous les contrôleurs de domaine spécifiés dans l'étendue de cette partiti<br/>d'annuaire :</li> </ul>                                                                               | ion          |
|                                                                                                    | ~            |
|                                                                                                    |              |
|                                                                                                    |              |
|                                                                                                    |              |
| hoisissez si vous soubaitez créer une zone d                                                                                                    |              |
| u Ca adresses IPv6.                                                                                                    |              |
|                                                                                                    |              |
| ) Zone de recherche inversée IPv4                                                                                                    |              |
| ) Zone de recherche inversée IBV6                                                                                                    |              |
|                                                                                                    |              |
|                                                                                                    |              |
| identifier la zone de recherche inversée, entrez l'ID réseau ou le nom de la zone.                                                                                                    |              |
| 192 168 1                                                                                                    |              |
| ID réseau est la partie des adresses IP qui appartient à cette zone. Entrez l'ID                                                                                                    |              |
| réseau dans son ordre normal (non inversé).                                                                                                    |              |
| Si vous utilisez un zéro dans l'ID réseau, il va apparaître dans le nom de la zone. Par<br>exemple, l'ID réseau 10 crée la zone 10.in-addr.arpa, l'ID réseau 10.0 crée la zone<br>10 in addr area |              |
| lom de la zone de recherche inversée :                                                                                                    |              |
| 1.168.192.in-addr.arpa                                                                                                    |              |
|                                                                                                    |              |
|                                                                                                    |              |
| N'autoriser que les mises à jour dynamiques sécurisées (recommandé pour                                                                                                    |              |
| Active Directory)                                                                                                    |              |
| Cette option n'est disponible que pour les zones intégrées à Active Directory.                                                                                                    |              |
| Autoriser à la fois les mises à jours dynamiques sécurisées et non sécurisées                                                                                                    |              |
| Les mises à jour dynamiques d'enregistrement de ressources sont acceptées à pa<br>n'importe quel client.                                                                                          | artir d      |
| Cette option peut mettre en danger la sécurité de vos données car les mise<br>risquent d'être acceptées à partir d'une source non approuvée.                                                      | es à j       |
| · ····································                                                                                                    |              |

Et on termine la création

Ensuite pour pouvoir mettre a jour la création inverser, il faut aller dans la zone direct, dans les propriétés de notre machine et cocher « mettre a jour l'enregistrement »

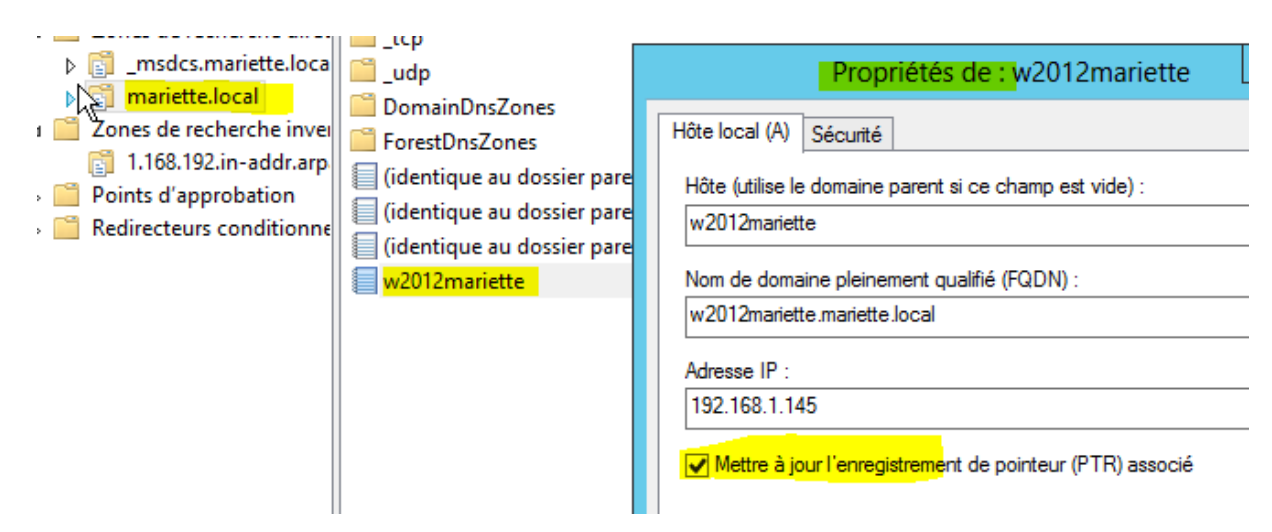

On peut maintenant revenir dans la zone inverser est faire « F5 » pour rafraichir, on voit que le PTR enregistrement est apparue

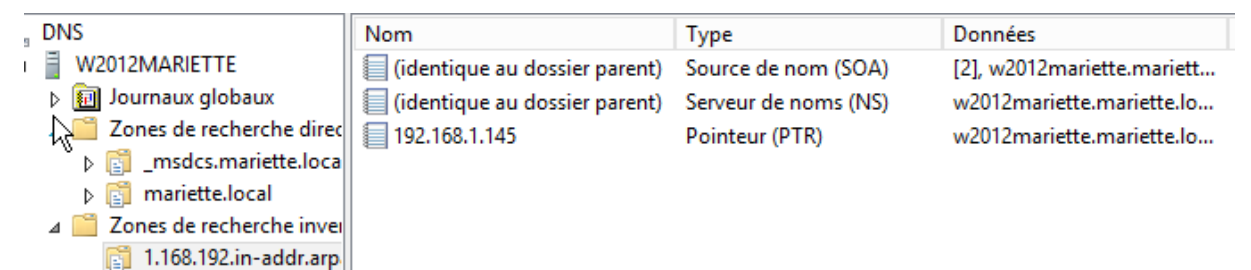

### 1. Configuration Utilisateurs et ordinateurs Active Directory

### 2. Configuration groupes utilisateur

On va ensuite dans « Utilisateur et ordinateurs Active directory »

On commence par crée les UO puis les groupes puis les utilisateurs

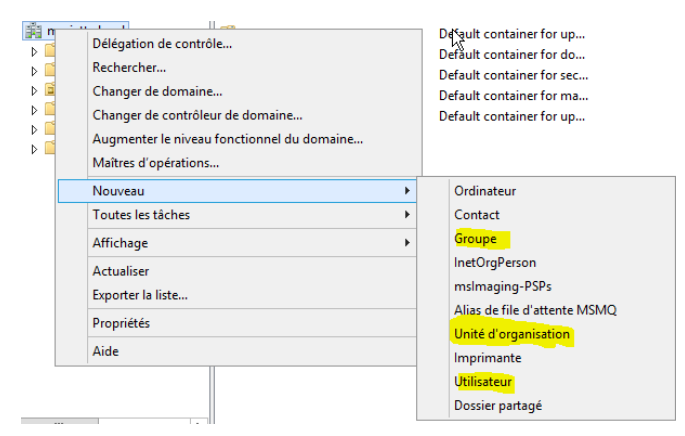

On commence par crée une unité d'organisation :

|             | Nouvel objet - Unité d'organisation                  |
|-------------|------------------------------------------------------|
| 1           | Creer dans : mariette.local/                         |
| Nom :<br>SU |                                                      |
| Proté       | ger le conteneur contre une suppression accidentelle |

On peut continuer et faire deux UO (sisr /slam)

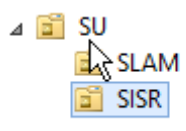

On obtient ce résultat

On peut passer à la création de groupe, on crée deux groupes sisr et slam

畿 SISR<sup>以</sup> 絶 SLAM

Groupe de séc... Groupe de séc...

### 3. Configuration utilisateur

On crée un utilisateur :

|                    | Nouvel objet - Utilisateur                              | Nouvel objet - Utilisateur                                                     |
|--------------------|---------------------------------------------------------|--------------------------------------------------------------------------------|
| 🤱 Créer dar        | ns : maniette local/SU/SISR                             | Créer dans : mariette Jocal/SU/SISR                                            |
| Prénom :           | arhur Initiales :                                       | Mot de passe :                                                                 |
| Nom :              | mariette                                                | Confirmer le mot de passe :                                                    |
| Nom complet :      | arhur mariette                                          | L'utilisateur doit changer le mot de passe à la prochaine ouverture de session |
| Nom d'ouverture de | e session de l'utilisateur :                            | L'utilisateur ne peut pas changer de mot de passe                              |
| amariette          | @mariette.local v                                       | Le mot de passe n'expire jamais                                                |
| Nom d'ouverture de | e session de l'utilisateur (antérieur à Windows 2000) : | Le compte est désactivé                                                        |
| MARIETTE\          | amariette                                               |                                                                                |
|                    |                                                         |                                                                                |
|                    | < Précédent Suivant > Annuler                           | < Précédent Suivant > Annuler                                                  |

On met le mdp de base « Password1234 », on a décoché la 1<sup>ère</sup> option pour éviter de devoir modifier le mdp pour les tests

Après avoir fait terminer.

Clique droit propriété sur notre utilisateur.

|                                    | Propriétés de : arhur mariette                                                                                                    |
|------------------------------------|----------------------------------------------------------------------------------------------------|
| Environnem                         | ent Sessions Contrôle à distance Profil des services Bureau à distance COM+                                                                                                    |
| Général /                          | dresse Compte Profil Téléphones Organisation Membre de Appel entrant                                                                                                    |
| Membre d                           | e:                                                                                                    |
| Nom                                | Dossier Services de domaine Active Directory                                                                                                    |
|                                    | Sélectionnez des groupes                                                                                                    |
|                                    | Selectionnez des groupes                                                                                                    |
|                                    |                                                                                                    |
|                                    | Sélectionnez le type de cet objet :                                                                                                    |
| A:                                 | Sélectionnez le type de cet objet :<br>des groupes ou Principaux de sécurité intégrés                                                                                                    |
| Ajouter                            | Sélectionnez le type de cet objet :<br>des groupes ou Principaux de sécurité intégrés<br>À partir de cet emplacement :                                                                                              |
| Ajoute                             | Sélectionnez le type de cet objet :<br>des groupes ou Principaux de sécurité intégrés<br>À partir de cet emplacement :<br>mariette local                                                                            |
| Ajouter<br>Groupe pr               | Sélectionnez le type de cet objet :<br>des groupes ou Principaux de sécurité intégrés<br>À partir de cet emplacement :<br>mariette local<br>Entrez les noms des objets à sélectionner (exemples) :                  |
| Ajouter<br>Groupe pr<br>Définir le | Sélectionnez le type de cet objet :<br>des groupes ou Principaux de sécurité intégrés<br>À partir de cet emplacement :<br>mariette local<br>Entrez les noms des objets à sélectionner ( <u>exemples</u> ) :<br>SISR |

Ensuite on va configurer le profil itinérant de notre utilisateur :

Pour ce faire on va devoir crée des dossiers ds le disque local de notre serveur w2012 (ne pas oublier de partagé en contrôle total le dossier de base):

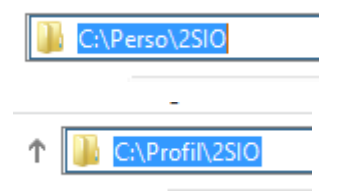

Pour régler la sécurité du partage de dossier PERSO, il faut aller ds Propriété > sécurité

Il faudra supprimer les utilisateurs pour éviter que tous les utilisateurs est accès au fichier perso.

Contraction (INARIELLE Administration)

Pour supprimer, on a besoin des autorisations parent, pour les avoirs, il faut aller dans propriété> sécurité et la boite « Avancé » On désactive ensuite l'héritage

Désactiver l'héritage

Et on choisit de convertir les autorisations.

### Convertir les autorisations héritées en autorisations explicites sur cet objet.

On peut alors aller supprimer les utilisateurs.

· 0

|                                   |                                                | l                         | Propriét   | és de : a  | rh   | ur mariette       |               | ?     | X      |
|-----------------------------------|------------------------------------------------|---------------------------|------------|------------|------|-------------------|---------------|-------|--------|
| Environne                         | ement                                          | Sessions                  | Contrôle à | distance   | Pro  | ofil des services | Bureau à dist | ance  | COM+   |
| Général                           | Adresse                                        | e Compte                  | Profil     | Téléphon   | es   | Organisation      | Membre de     | Appel | entran |
| Profil u<br>Che<br>Scrip<br>sessi | utilisateur<br>ğın du pro<br>t d'ouver<br>on : | ,<br>fil :<br>ture de     | \\\192     | 168.1.145  | .Pro | fil\2SIO\amarie   | tte           |       |        |
| Dossie<br>O Cl                    | er de bas<br>hemin d'a<br>onnecter             | e<br>accès local<br>:: Z: | :<br>Và:\  | \192.168.1 | .14  | 5\Perso\2SIO\     | amariette     |       |        |

Retour sur notre machine client, on peut ajouter un lecteur réseau

| »  | ⊑ =<br>₩=                  |
|----|----------------------------|
| Co | onnecter un lecteur réseau |

Pour régler la sécurité de partage de dossier PROFIL :

On supprimer dans sécurité « Tout utilisateur » on le remplace par notre groupe « SISR »

Ne pas oublier d'ajouter l'autorisation « Ecriture »

| Autorisations pour Profil                  | x |
|--------------------------------------------|---|
| Sécurité                                   |   |
| Nom de l'objet : C:\Profil                 |   |
| Noms de groupes ou d'utilisateurs :        |   |
| & CREATEUR PROPRIETAIRE                    |   |
| Système .                                  |   |
| SISR (MARIETTE\SISR)                       |   |
| Administrateurs (MARIETTE\Administrateurs) |   |
|                                            |   |

4. Configuration modèle utilisateur :

On crée un modèle utilisateur

|                   | Nouvel objet - Utilisateur                               |
|-------------------|----------------------------------------------------------|
| 🤱 Créer da        | ns : mariette.local/SU/SISR                              |
| Prénom :          | modele kilon Initiales :                                 |
| Nom :             | modele                                                   |
| Nom complet :     | modele modele                                            |
| Nom d'ouverture d | e session de l'utilisateur :                             |
| modele modele     | @mariette.local V                                        |
| Nom d'ouverture d | le session de l'utilisateur (antérieur à Windows 2000) : |
| MARIETTE\         | modele modele                                            |

On crée le profil utilisateur et son lecteur réseau

| Environnement Sess              | sions Contrôle à | distance Pr   | ofil des services | Bureau à dist | tance   | сом   |
|---------------------------------|------------------|---------------|-------------------|---------------|---------|-------|
| Général Adresse C               | Compte Profil    | Téléphones    | Organisation      | Membre de     | Appel e | entra |
| Profil utilisateur              |                  |               |                   |               |         |       |
| Chemin du profil :              | \\192.           | 168.1.145\Pro | fil\2SIO\%usen    | name%         |         | ]     |
| Script d'ouverture<br>session : | de               |               |                   |               |         | ]     |
| Dossier de base                 |                  |               |                   |               |         |       |
| ⊖ Chemin d'accè                 | s local :        |               |                   |               |         | ]     |
| Connecter :                     | 7. v à N         | 192 168 1 14  | 5\Perso\2SIO\     | %usemame%     |         | 1     |

On ajoute le modèle au groupe sisr pour l'exemple

| N  |          |                   |          | -       | opnet       | es ue . II            | iou   |                  |                         |       |      |
|----|----------|-------------------|----------|---------|-------------|-----------------------|-------|------------------|-------------------------|-------|------|
| 1  |          |                   |          |         |             |                       |       |                  |                         |       |      |
| Ën | vironn   | ement             | Sessi    | ions    | Contrôle    | à distance            | Pro   | fil des services | : Bureau à dist         | ance  | COI  |
| Gé | énéral   | Adress            | se Co    | ompte   | Profil      | Téléphon              | es    | Organisation     | M <mark>embre de</mark> | Appel | entr |
| I  | Membre   | e de :            |          |         |             |                       |       |                  |                         |       |      |
|    | Nom      |                   |          | Dossi   | er Servic   | es de doma            | ine A | Active Directory | r                       |       |      |
|    | Utilisa  | teurs du          | i do     | marie   | tte.local/  | Users                 |       |                  |                         |       |      |
|    |          |                   |          |         |             | Sélec                 | tion  | nez des gr       | oupes                   |       |      |
|    | Sé       | ection            | nez le t | ype de  | e cet obje  | t:                    |       |                  |                         |       |      |
|    | de       | es group          | oes ou   | Princip | oaux de s   | écurité inté <u>c</u> | grés  |                  |                         |       | [ -  |
|    | A        | partir de         | cet er   | nplace  | ment :      |                       |       |                  |                         |       | . —  |
|    | m        | ariette.k         | ocal     |         |             |                       |       |                  |                         |       |      |
|    | E        | <u>i</u> trez les | noms     | des ob  | jets à séle | ectionner (e          | xemp  | oles) :          |                         |       |      |
| [  | <u>s</u> | <u>ISR</u>        |          |         |             |                       |       |                  |                         |       | ,    |
|    | 11       |                   |          |         |             |                       |       |                  |                         |       |      |
| -  |          |                   |          |         |             |                       |       |                  |                         |       |      |

Pour utiliser le modèle :

| 👗 modele n | no | Utilisateur |  |
|------------|----|-------------|--|
|            |    | Copier      |  |

Pour l'exemple nous avons créé un utilisateur

🜡 dadou dado... Utilisateur 👘

# 5. Configuration quota utilisateur

On va dans les propriétés le disque local du serveur 2012, dans Quota

| <b>\$</b>                        | Propriét                                                                        | tés de : Disque        | local (C:)            | X               |  |  |
|----------------------------------|---------------------------------------------------------------------------------|------------------------|-----------------------|-----------------|--|--|
| Géqéral                          | Outils                                                                          | Matériel               | Partage               | Sécurité        |  |  |
| Ovchés inst                      | antanés                                                                         | Versions préc          | édentes               | Quota           |  |  |
| 🔹 État :                         | Le système de qu                                                                | ota de disque est ac   | ztif                  |                 |  |  |
| Activer la ge                    | stion de quota                                                                  |                        |                       |                 |  |  |
| 🖌 Refuser de l'                  | espace disque au                                                                | x utilisateurs qui dép | oassent leur limite d | le quota        |  |  |
| Sélectionnez la                  | limite de quota par                                                             | défaut pour les nou    | uveaux utilisateurs   | sur ce volume : |  |  |
| O Ne pas lim                     | iiter l'espace disqu                                                            | ie                     |                       |                 |  |  |
| <ul> <li>Limiter l'es</li> </ul> | ● Limiter l'espace disque à 1 Go ∨                                              |                        |                       |                 |  |  |
| Définir le ni                    | Définir le niveau d'avertissement à 500 Mo v                                    |                        |                       |                 |  |  |
| Sélectionnez les                 | Sélectionnez les options de journalisation de quota pour ce volume :            |                        |                       |                 |  |  |
| Enregistrer                      | Enregistrer l'événement lorsqu'un utilisateur excède sa limite de quota         |                        |                       |                 |  |  |
| Enregistrer                      | Enregistrer l'événement lorsqu'un utilisateur excède son niveau d'avertissement |                        |                       |                 |  |  |
|                                  |                                                                                 |                        |                       |                 |  |  |
|                                  |                                                                                 |                        | En                    | trées de quota  |  |  |

Maintenant tous les utilisateurs ont ce quota, si on veut modifier un quota pour un utilisateur précis, il faut aller dans la boite « Entrée de quota.. »

On peut vérifier sur notre client que le quota est bien appliqué

1

| amariette (\\192.168.1.145\Perso\2SIO) (Z:) | Espato utilisé :       |
|---------------------------------------------|------------------------|
| Lecteur réseau                              | Espace libre : 0,99 Go |

| 6. Configuration Ge                       | estion des stratégies de groupe (GPO)                  |
|-------------------------------------------|--------------------------------------------------------|
| ↓ ②   ► Gérer Outils Affic                | cher Aide                                              |
| Analyseur de performances                 |                                                        |
| Assistant Configuration de la sécurité    |                                                        |
| Centre d'administration Active Directory  |                                                        |
| Configuration du système                  |                                                        |
| Détragmenter et optimiser les lecteurs    |                                                        |
| Diagnostic de memoire Windows             |                                                        |
| Domaines et approbations Active Directory |                                                        |
| Gestion de l'ordinateur                   |                                                        |
| Gestion des stratégies de groupe          |                                                        |
|                                           |                                                        |
| 🔜 Gestion de stratégie de groupe          | mariette.local                                         |
| ⊿ A Forêt : mariette.local                | État Objeta de etratégia de arguna liéa Héritaga       |
| ⊿ 🚰 Domaines                              | Objets de strategie de groupe lies   Heitage           |
| ⊿ ∰ mariette.local                        |                                                        |
| 🗐 Default Domain                          | Cette page affiche l'état de la réplication Active Din |
| N Servin Control                          | strategie de groupe.                                   |
| , 🖼 cu                                    |                                                        |
|                                           | Informations d'état                                    |
|                                           | - chomanous o erat                                     |
| Creer ur                                  | n objet GPO dans ce domaine, et le lier ici            |

#### Avec cette GPO, on va empêcher l'accès au panneau de configuration

| Nouvel                     | objet GPO  |
|----------------------------|------------|
| Nom :                      |            |
| Panneau de configuration   |            |
| Objet Starter GPO source : |            |
| (aucun)                    | ~          |
|                            | OK Annuler |

Maintenant qu'elle est créé, on peut aller la modifier (clic droit + modifer..)

| Stratégie Panneau de configura<br>Configuration ordinateur                                                                                                    | 🍈 Panneau de configuratio                                                                                                    | on                                                                                                    |
|----------------------------------------------------------------------------------------------------|----------------------------------------------------------------------------------------------------|----------------------------------------------------------------------------------------------------|
| <ul> <li>Strategies</li> <li>Préférences</li> <li>Stratégies</li> <li>Stratégies</li> <li>Paramètres du logici</li> <li>Paramètres Windows</li> <li>Modèles d'administr</li> <li>Modèles d'administr</li> <li>Composants Win</li> <li>Dossiers partagés</li> <li>Menu Démarrer et</li> <li>Panneau de conf</li> <li>Réseau</li> <li>Système</li> <li>Tous les paramèt</li> </ul> | Interdire l'accès au Panneau de<br>configuration et à l'application<br>Paramètres du PC<br>Modifier <u>le paramètre de stratégie</u><br>Configuration requise :<br>Au minimum Windows 2000<br>Description :<br>Désactive tous les programmes du<br>Panneau de configuration et<br>l'application Paramètres du PC.<br>Ce paramètre empêche le<br>démarrage de Control.exe, de<br>SystemSettings.exe, des fichiers<br>programme du Panneau de<br>configuration et de l'application | Paramètre Affichage Jouter ou supprimer des programmes Jouter ou supprimer des programmes Jouter ou supprimer des programmes Jouter ou supprimer des programmes Personnalisation Programmes Des Masquer les éléments du Panneau de configuration spécifiés Doujours afficher tous les éléments du Panneau de configuration spécifiés Dinterdire l'accès au Panneau de configuration et à l'applicati Des N'afficher que les éléments du Panneau de configuration sp |

On active notre paramètre :

| 📑 Interdire l'accès au P      | 🔚 Interdire l'accès au Panneau de configuration et à l'application Paramètres du PC |                         |  |  |  |
|-------------------------------|-------------------------------------------------------------------------------------|-------------------------|--|--|--|
| Paramètre précédent           | Paramètre suiv                                                                      | ivant                   |  |  |  |
| ○ Non configuré Co            | mmentaire :                                                                         |                         |  |  |  |
| O Activé                      |                                                                                     |                         |  |  |  |
| <ul> <li>Désactivé</li> </ul> |                                                                                     |                         |  |  |  |
| Pri                           | s en charge sur :                                                                   | Au minimum Windows 2000 |  |  |  |

On revient à la gestion de stratégie de groupe :

#### On actualise (F5):

| Détails Paramètres                                                    | Délégation                                                                                                    |                                                                                                    |                                                                                                    |                                                                                                    |
|-----------------------------------------------------------------------|----------------------------------------------------------------------------------------------------|----------------------------------------------------------------------------------------------------|----------------------------------------------------------------------------------------------------|----------------------------------------------------------------------------------------------------|
| sou do configu                                                        |                                                                                                    |                                                                                                    |                                                                                                    |                                                                                                    |
| au de configui                                                        | ration                                                                                                    |                                                                                                    |                                                                                                    |                                                                                                    |
| recueillies le : 24/11/2                                              | 2016 11:52                                                                                                    | 2:49                                                                                                    |                                                                                                    |                                                                                                    |
| ration ordinateur (a                                                  | ctivée)                                                                                                    |                                                                                                    |                                                                                                    |                                                                                                    |
| Aucun paramètre n'                                                    | est défini.                                                                                                    |                                                                                                    |                                                                                                    |                                                                                                    |
| ration utilisateur (a                                                 | ctivée)                                                                                                    |                                                                                                    |                                                                                                    |                                                                                                    |
| gies                                                                  |                                                                                                    |                                                                                                    |                                                                                                    |                                                                                                    |
| es d'administration                                                   | I                                                                                                    |                                                                                                    |                                                                                                    |                                                                                                    |
| Définitions de straté                                                 | gies (fichie                                                                                                    | rs ADMX) récupérée                                                                                                    | s à partir de l'ordinateur local.                                                                                                    |                                                                                                    |
| Panneau de config                                                     | uration                                                                                                    |                                                                                                    |                                                                                                    |                                                                                                    |
| Stratégie                                                             |                                                                                                    | Paramètre                                                                                                    | Commentaire                                                                                                    |                                                                                                    |
| Interdire l'accès au<br>de configuration et a<br>l'application Paramè | Panneau<br>à<br>ètres du                                                                                                    | Activé                                                                                                    |                                                                                                    |                                                                                                    |
|                                                                       | ation ordinateur (a<br>Aucun paramètre n<br>ation utilisateur (a<br>gies<br>es d'administration<br>Définitions de straté<br>Panneau de config<br>Stratégie<br>Interdire l'accès au<br>de configuration et<br>l'application Paramé<br>PC | ation ordinateur (activée)<br>Aucun paramètre n'est défini.<br>ation utilisateur (activée)<br>gies<br>es d'administration<br>Définitions de stratégies (fichie<br>Parneau de configuration<br>Stratégie<br>Interdire l'accès au Panneau<br>de configuration et à<br>l'application Paramètres du<br>PC | Station ordinateur (activée)       Aucun paramètre n'est défini.       ation utilisateur (activée)       gies       es d'administration       Définitions de stratégies (fichiers ADMX) récupéréer       Panneau de configuration       Stratégie     Paramètre       Interdire l'accès au Panneau     Activé       de configuration et à     Yapplication Paramètres du       PC     PC | ation ordinateur (activée)         Aucun paramètre n'est défini.         ation utilisateur (activée)         gies         es d'administration         Définitions de stratégies (fichiers ADMX) récupérées à partir de l'ordinateur local.         Panneau de configuration         Stratégie       Paramètre         Interdire l'accès au Panneau       Activé         de configuration et à       L'application Paramètres du         PC       PC |

Apres avoir test sur une session client, en tentant de rentrer dans le panneau de configuration, on obtient bien un message d'erreur prévu...

| 🔞 Rest | rictions                                                                                                    |
|--------|----------------------------------------------------------------------------------------------------|
| 8      | Cette opération a été annulée en raison de restrictions sur cet ordinateur. Contactez votre<br>administrateur système. |
|        | ОК                                                                                                    |

Si on veut forcer la mise a jour des stratégie du groupe dans la session sans vouloir se déconnecter, il suffit de taper dans l'invite de commande :

➔ Gpudapte /force